## Transition to ArcGIS Pro (WVAGP)

#### **Open ArcGIS Pro Project**

First, you will need to download then open the provided ArcGIS Pro project.

- Open ArcGIS Pro. This can be done by navigating to All Apps followed by the ArcGIS Folder. Within the ArcGIS Folder, select ArcGIS Pro. Note that you can also use a Task Bar or Desktop shortcut if they are available on your machine.
- After ArcGIS Pro launches, select "Open another project."
- Navigate to the directory that houses the material for this course. This will be provided by your instructor. Find the Transition\_to\_Pro.aprx file and click on it to open the project.
- Alternatively, you can navigate to the folder containing the Transition\_to\_Pro.aprx file and double-click to open the file and launch ArcGIS Pro.
- In order to complete the sections that require ArcGIS Online, you will need to log in with a valid ArcGIS Online account. You can switch accounts using the options at the upper-right corner of the software window.

#### Task 1: Add Data from a Server

- Navigate to the WV map.

- Navigate to the Insert Tab. Under Connections, select New ArcGIS Server.
- Enter the following URL: services.wvgis.wvu.edu/ArcGIS/services. Make sure to maintain http://. You do not need to provide a user's name and password. Click OK.

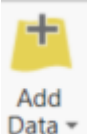

Connections •

Navigate back to the Map Tab. Click on the Add Data Button. Click on Servers followed by ArcGIS on services.wvgis.wvu.edu (user).ags.

- Navigate to the Imagery\_BaseMaps\_EarthCover folder.
- Click on wv\_imagery\_NAIP\_2016\_1m. Click OK.

The statewide aerial imagery should now be added to your map.

#### Task 2: Change Data Symbology

This is an example for symbolizing the counties based on the percentage of the population over 55 years old.

- Navigate to the Indiana Map.
- Right-click on the Indiana layer in the Contents Pane followed by Symbology. This will load the Symbology Pane.
- Change the Primary Symbology method to Graduated Colors.
- Change the field to per\_gt55.
- Pick an appropriate color ramp.
- If you'd like, you can change the classification method and number of classes. You can also change the labels by editing the Label column.

| Symbology           | - Indiana       |       | *  | ųΧ   |
|---------------------|-----------------|-------|----|------|
| <mark>&gt;</mark> 🔊 |                 |       |    | ≡    |
| Primary syn         | nbology         |       |    |      |
| Graduated Co        | lors            |       |    | *    |
| Field               | per_gt55        |       | •  | X    |
| Normalization       | <none></none>   |       |    |      |
| Method              | Manual Interval |       | •  |      |
| Classes             | 5               |       | •  |      |
| Color scheme        |                 |       | •  |      |
|                     |                 | 000   |    |      |
| Classes His         | togram Scales   |       |    |      |
|                     |                 |       | Mo | re • |
| Symbol              | Upper value 🔺   | Label |    |      |
|                     | ≤ 0.2           | ≤20%  |    |      |
|                     | ≤ 0.25          | ≤25%  |    |      |
|                     | ≤ 0.3           | ≤30%  |    |      |
|                     | ≤ 0.35          | ≤35%  |    |      |
|                     | ≤ 0.4           | ≤40%  |    |      |

ArcGIS on services.wvgis.wvu.edu (user).ags

#### Task 3: Configure a Pop-Up

This example will describe how to configure a pop-up.

- Right-click on the Indiana layer in the Contents Pane. This will open the Pop-Ups Pane.
- Click on the box containing {STATE}. Change this to {COUNTY}.
- Click on the pencil in the fields box.
- Deselect all fields accept County Name, FIPS Code, Population Density, Percent Over 55, Median Income, and Percent Poverty. Navigate back to the Pop-Up Pane.
- Click on Chart. Click on the pencil in the added chart box.
- Change the type to Pie Chart. Change the title to "Election Results." Select the per\_dem, per\_rep, and per\_other fields. Navigate back to the Pop-Up Pane.
- Close the Pop-Up Pane.

| Pop-ups   |              |                                         |   | ? | Ŧ | ņ | × |
|-----------|--------------|-----------------------------------------|---|---|---|---|---|
|           |              | Chart Options                           |   |   |   |   |   |
| Туре      | il 🗵         | M 🗮                                     |   |   |   |   |   |
| Field • B | / ∐   ≣ ·    | •   = ]= <u>A</u> • <u>A</u> • <b>B</b> | , |   |   |   | ÷ |
| Title     | Chart        |                                         |   |   |   |   |   |
| Caption   |              |                                         |   |   |   |   |   |
|           |              |                                         |   |   |   |   |   |
|           |              |                                         |   |   |   |   |   |
| Fields    | Display      | Field Alias (Field Name)                |   |   |   |   | L |
|           |              | FID {FID}                               |   |   |   |   |   |
|           |              | FIPSx {FIPSx}                           |   |   |   |   |   |
|           |              | FIPS_1 {FIPS_1}                         |   |   |   |   |   |
|           | $\checkmark$ | per_dem {per_dem}                       |   |   |   |   |   |
|           | $\checkmark$ | per_rep {per_rep}                       |   |   |   |   |   |
|           | $\checkmark$ | per_other {per_other}                   |   |   |   |   |   |
|           |              | Population Density (non-den)            |   |   |   |   |   |

• Click on a county in the map space to test the pop-up.

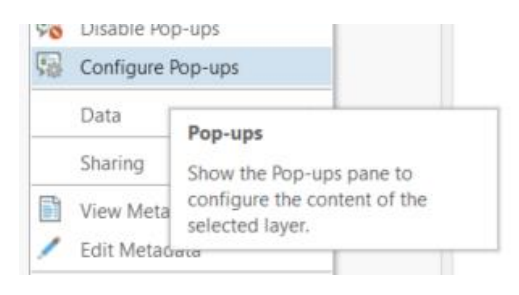

| Pop-ups      |                              | ? | * | џ | × |
|--------------|------------------------------|---|---|---|---|
| $\oplus$     | Fields Options               |   |   |   |   |
| Display      | Field Alias (Field Name)     |   |   |   |   |
|              | FID {FID}                    |   |   |   |   |
|              | STATE {STATE}                |   |   |   |   |
|              | STATE_FIPS {STATE_FIPS}      |   |   |   |   |
| $\checkmark$ | County Name {COUNTY}         |   |   |   |   |
| $\checkmark$ | FIPS Code (FIPS)             |   |   |   |   |
|              | FIPSx {FIPSx}                |   |   |   |   |
|              | FIPS_1 {FIPS_1}              |   |   |   |   |
|              | winner12 {winner12}          |   |   |   |   |
| $\checkmark$ | winner08 {winner08}          |   |   |   |   |
|              | per_dem {per_dem}            |   |   |   |   |
|              | per_rep {per_rep}            |   |   |   |   |
|              | per_other {per_other}        |   |   |   |   |
| $\checkmark$ | Population Density {pop_den} |   |   |   |   |
| $\checkmark$ | Percent Over 55 {per_gt55}   |   |   |   |   |
|              | per_notw {per_notw}          |   |   |   |   |
|              | per_vac {per_vac}            |   |   |   |   |
| $\checkmark$ | Median Income {med_income}   |   |   |   |   |
| $\checkmark$ | Percent Poverty {per_pov}    |   |   |   |   |
|              | rel {rel}                    |   |   |   |   |

| hop-up C I :<br>Indiana (1)<br>Boone<br>County Name Boone<br>FIPS Code 18011<br>winner08 republican<br>Population Density 133.212859<br>Percent Over 55 0.230756<br>Median Income 72603<br>Percent Poverty 6.4<br>Chart                                                                                                    |                                                |                           |       |
|----------------------------------------------------------------------------------------------------|------------------------------------------------|---------------------------|-------|
| A Indiana (1)<br>Boone<br>County Name<br>FIPS Code<br>18011<br>Population Density<br>133.212859<br>Percent Over 55<br>0.230756<br>Median Income<br>72603<br>Percent Poverty<br>6.4<br>Chart                                                                                                    | Pop-up                                         |                           | + □ × |
| ndiana - Boone<br>County Name Boone<br>FIPS Code 18011<br>winner08 republican<br>Population Density 133.212859<br>Percent Over 55 0.230756<br>Median Income 72603<br>Percent Poverty 6.4<br>Chart                                                                                                    | <ul> <li>Indiana (1)</li> <li>Boone</li> </ul> |                           |       |
| ndiana - Boone County Name Boone FIPS Code 18011 Voiner08 republican Population Density 133.212859 Percent Over 55 0.230756 Median Income 72603 Percent Povetty 6.4 Chart                                                                                                    |                                                |                           |       |
| ndiana - Boone           County Name         Boone           FIPS Code         18011           winner08         republican           Population Density         133.212859           Percent Over 55         0.230756           Median Income         72603           Percent Poverty         6.4           Chart         Chart |                                                |                           |       |
| County Name         Boone           FIPS Code         18011           winner08         republican           Population Density         133.212859           Percent Over 55         0.230756           Median Income         72603           Percent Poverty         6.4           Chart                                        | Indiana - Boone                                |                           |       |
| FIPS Code         18011           winner08         republican           Population Density         133.212859           Percent Over 55         0.230756           Median Income         72603           Percent Poverty         6.4           Chart                                                                            | County Name                                    | Boone                     |       |
| winner08         republican           Population Density         133.212859           Percent Over 55         0.230756           Median Income         72603           Percent Poverty         6.4           Chart         Chart                                                                                                | FIPS Code                                      | 18011                     |       |
| Population Density         133.212859           Percent Over 55         0.230756           Median Income         72603           Percent Poverty         6.4           Chart                                                                                                    | winner08                                       | republican                |       |
| Percent Over 55         0.230756           Median Income         72603           Percent Poverty         6.4           Chart                                                                                                    | Population Density                             | 133.212859                |       |
| Median Income 72603<br>Percent Poverty 6.4<br>Chart                                                                                                    | Percent Over 55                                | 0.230756                  |       |
| Percent Poverty 6.4<br>Chart                                                                                                    | Median Income                                  | 72603                     |       |
| Chart                                                                                                    | Percent Poverty                                | 6.4                       |       |
|                                                                                                    | Chart                                          |                           |       |
|                                                                                                    |                                                |                           |       |
|                                                                                                    |                                                |                           |       |
|                                                                                                    |                                                |                           |       |
|                                                                                                    |                                                |                           |       |
|                                                                                                    |                                                |                           |       |
|                                                                                                    |                                                |                           |       |
|                                                                                                    |                                                |                           |       |
|                                                                                                    |                                                |                           |       |
|                                                                                                    |                                                |                           |       |
|                                                                                                    |                                                | 86.4686747°W 40.0508072°N | 🗹 🌸 C |

#### Tasks 4 and 5: Create a Map Layout

The following text provides some advice on creating map layouts using ArcGIS Pro. These examples can be applied to your two map design tasks.

#### Tip 1: Editing and Manipulating Layer Symbology

In ArcGIS Pro, it is best to prepare your layer symbology in the map before adding the map frame to a map layout. As a review, you can change the layer symbology by right-clicking on the layer in the Contents Pane and selecting Symbology. This will open the Symbology Pane. Within this Pane, you can change many features of the symbology.

Counties

 You can change the symbology. For example, you could display a polygon vector layer using the same color for each feature or you could produce a choropleth map, in which values or quantities from an attribute column are symbolized using different colors. You could also choose to show quantities using graduated or proportional symbols. For categorical data, you can display different categories using unique colors.

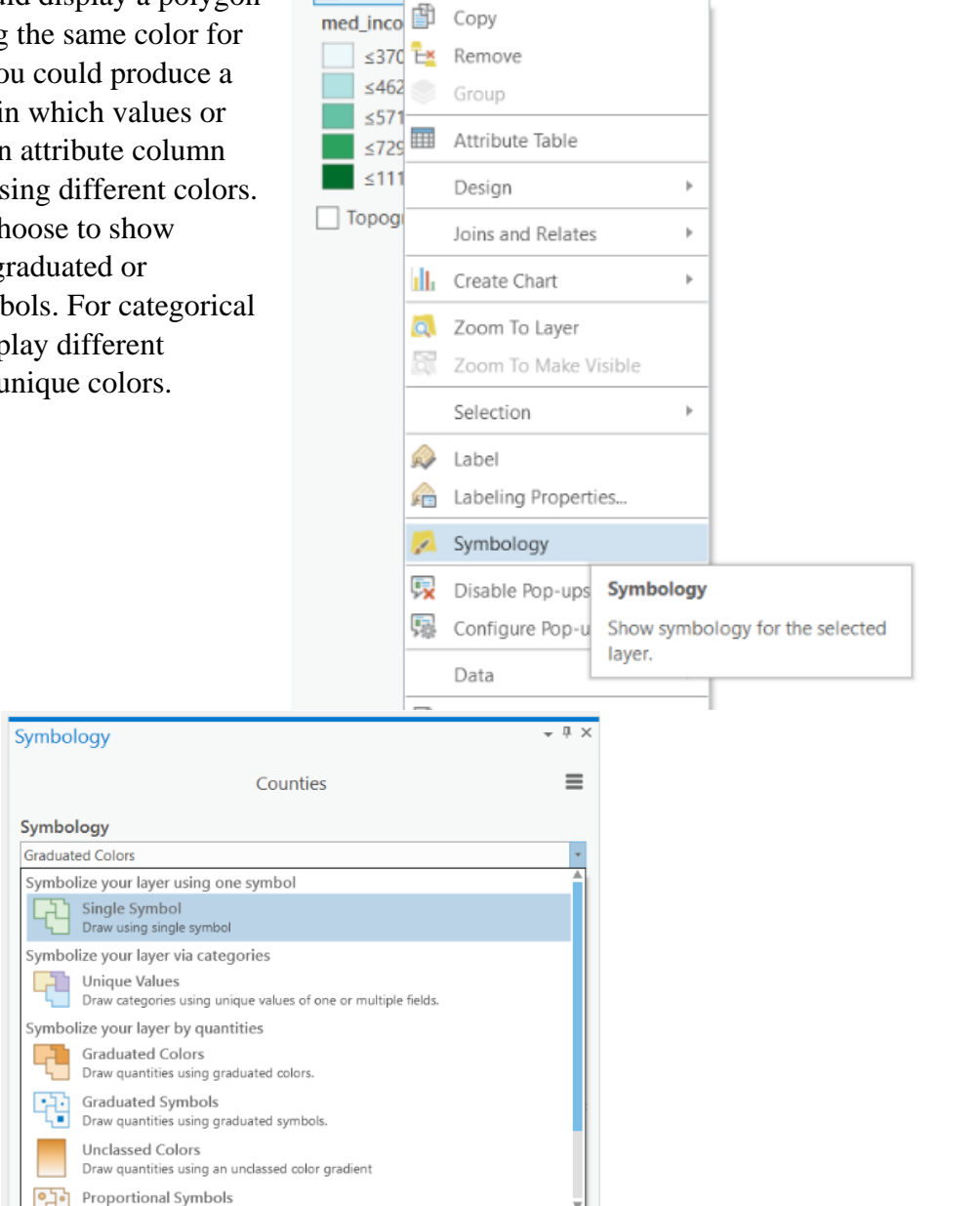

 If you used a classified legend, you can change the classification method (Natural Break, Quantiles, Equal Interval, Standard Deviation, Manual, etc.), the number of classes, and the color scheme.

| cla                    | isses, and t                                                                                                    | he color scheme.                       |          | n | Quantile<br>Distributes the observations equally across the                                                                                                    |   |
|------------------------|----------------------------------------------------------------------------------------------------|----------------------------------------|----------|---|----------------------------------------------------------------------------------------------------|---|
| Symbology              |                                                                                                    |                                        |          |   | class interval, giving unequal class widths but the<br>same frequency of observations per class.                                                                                                    |   |
| Graduated Cold         | ors                                                                                                    |                                        | •        |   | same nequency of observations per class.                                                                                                    | Γ |
| Field<br>Normalization | med_income                                                                                                    |                                        | • 🗎      | = | Equal Interval<br>The data range of each class is held constant,<br>giving an equal class width with varying frequency<br>of observations per class.                                                                           |   |
| Method<br>Classes      | Natural Breaks (J                                                                                               | enks)                                  | *        | × | Defined Interval<br>Specify an interval size to define equal class widths<br>with varying frequency of observations per class.                                                                                                 |   |
| Color scheme           | ]                                                                                                    |                                        | • More • |   | Manual Interval<br>Create class breaks manually or modify one of the<br>preset classification methods appropriate for your<br>data.                                                                                            |   |
| Symbol                 | Upper value         ▲           ≤ 37029.0         ≤           ≤ 46293.0         ≤           ≤ 57143.0         ≤ | Label<br>≤ 37029<br>≤ 46293<br>≤ 57143 |          |   | Geometric Interval<br>Mathematically defined class widths based on a<br>geometric series, giving an approximately equal<br>class width and consistent frequency of<br>observations per class.                                  |   |
|                        | <ul><li>≤ 72931.0</li><li>≤ 111582.0</li></ul>                                                                  | ≤72931<br>≤111582                      |          |   | Standard Deviation<br>For normally distributed data, class widths are<br>defined using standard deviations from the mean<br>of the data array, giving an equal class width and<br>varving frequency of observations per class. |   |

- In the label column in the table, you can change the label used for each category or classification bin by simply typing into the table. The label will be used in the Contents Pane and in the map layout, including the legend.
- Clicking on the symbols in the symbol column will open the Format Symbol Pane and allow you to edit the symbol, such as the color, outline color, and outline width.

Raster data layer symbology can also be changed using the Symbology Pane. For example, the symbology of a continuous raster can be altered from a stretched to a classified symbology.

The color scheme used to symbolize raster data can also be changed in the Symbology Pane. You can also edit the legend labels.

| Classify |                                                                                          |  |
|----------|------------------------------------------------------------------------------------------|--|
| Symbo    | lize your layer using one symbol                                                         |  |
| Ø        | Stretch<br>Stretches values along a color ramp.                                          |  |
|          | Discrete<br>Groups data based on a selected number of colors and applies a color scheme. |  |
| 4        | Classify<br>Assigns a color for each group of values.                                    |  |
|          | Unique Values<br>Assigns a color for each value.                                         |  |
| * * *    | Vector Field<br>Displays values as vector symbols.                                       |  |

Natural Breaks (Jenks)

observations per class.

Numerical values of ranked data are examined to

account for non-uniform distributions, giving an

unequal class width with varying frequency of

| ymbology      |               |             | - ù       |
|---------------|---------------|-------------|-----------|
|               |               | wv_elev     | :         |
| Symbology     |               |             |           |
| Classify      |               |             |           |
|               |               |             |           |
| Field         | VALUE         | -           |           |
| Normalization | <none></none> | *           |           |
| Method        | Natural Break | s (Jenks) * |           |
| Classes       | 5             | *           |           |
|               |               |             |           |
| Color scheme  |               | Ť           |           |
| Nodata        |               |             |           |
| Class breaks  |               |             | Options * |
| Symbol        | Upper value   | Label       |           |
|               | ≤ 328         | ≤328        |           |
|               | ≤ 503         | ≤503        |           |
|               | ≤ 708         | ≤708        |           |
|               | ≤ 950         | ≤950        |           |
|               | ≤ 1490        | ≤1490       |           |

You can also apply a color to symbolize NoData values.

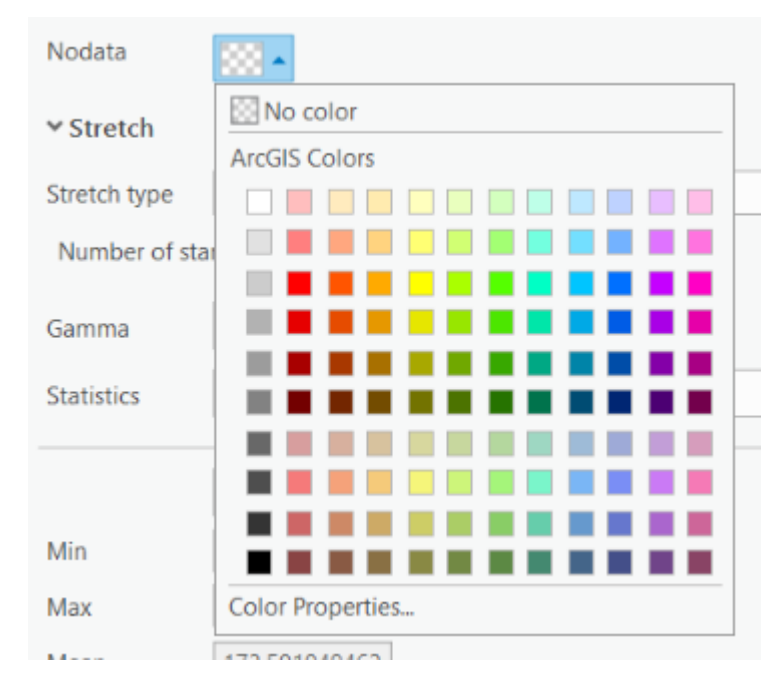

Using the Stretch Method, you can change the data range to be dynamic based on what values are in the current display extent. This can be done by setting the Statistics option to DRA (dynamic range adjustment using statistics from the current display extent). This can be useful when you want to use the full range of colors in the color scheme in the display extent.

| Statistics | Dataset                                                                          | ł |
|------------|----------------------------------------------------------------------------------|---|
|            | DRA<br>Dynamic range adjustment uses statistics from the current display extent. |   |
| Min<br>Max | Dataset<br>Uses the statistics from the raster dataset.                          |   |
| Mean       | Custom<br>Uses user defined statistics.                                          |   |
| Std. dev   | 36.4124755859                                                                    | l |

Categorical raster data are generally symbolized using unique values, or a different color for each category. You can change the label and the color/symbol used to represent categories.

You may find that the default symbology may not be optimal for your intended purpose. So, you will commonly need to manipulate symbology using the options available in the Symbology Pane.

| Symbolo          | дλ          |            |                    |
|------------------|-------------|------------|--------------------|
| Unique Val       | ues         |            | •                  |
| Value fie<br>Fie | ld Land_Cov | /er *      |                    |
| Color sch        | eme         |            | ·                  |
| Nodata           | •           |            |                    |
| Values           |             |            |                    |
| Symbol           | Value       | Label      |                    |
| ♥ Land           | l_Cover     |            | 15 values $\times$ |
|                  | Open Water  | Open Water |                    |
|                  | Developed,  | Developed, |                    |
|                  | Developed,  | Developed, |                    |
|                  | Developed,  | Developed, |                    |
|                  | Developed,  | Developed, |                    |

#### Tip 2: Changing Colors and Symbols

You can change the symbol used to show points, lines, or polygons by double-clicking the symbology in the Contents Pane. This will open the Symbology Tab. You can then use the Gallery or Properties to change the symbology. The image below provides an example for a point layer. Here, we have searched for airport symbols.

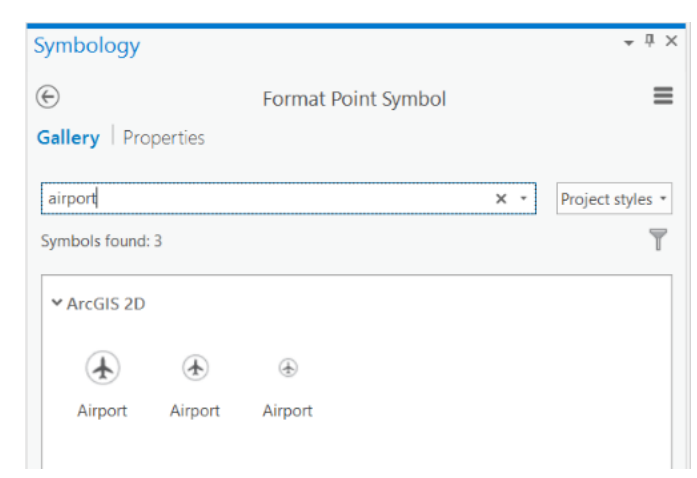

Alternatively, right-clicking on the symbol for the layer in the Contents Pane will open a menu that allows you to change symbol properties.

So, there are many ways to change the layer symbology. Again, we would encourage you to experiment with the options available.

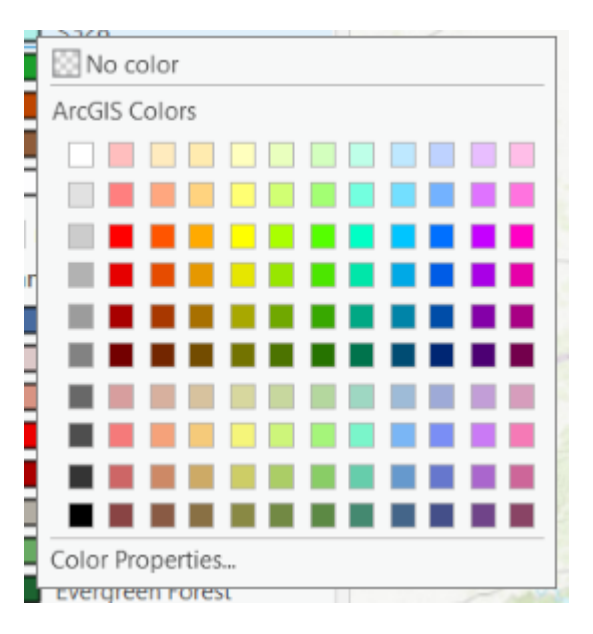

## Tip 3: Changing Layer Transparency

You may want to make one of your layers partially transparent. For example, the image below was created by making a digital elevation model (DEM) partially transparent and displaying it over a hillshade image.

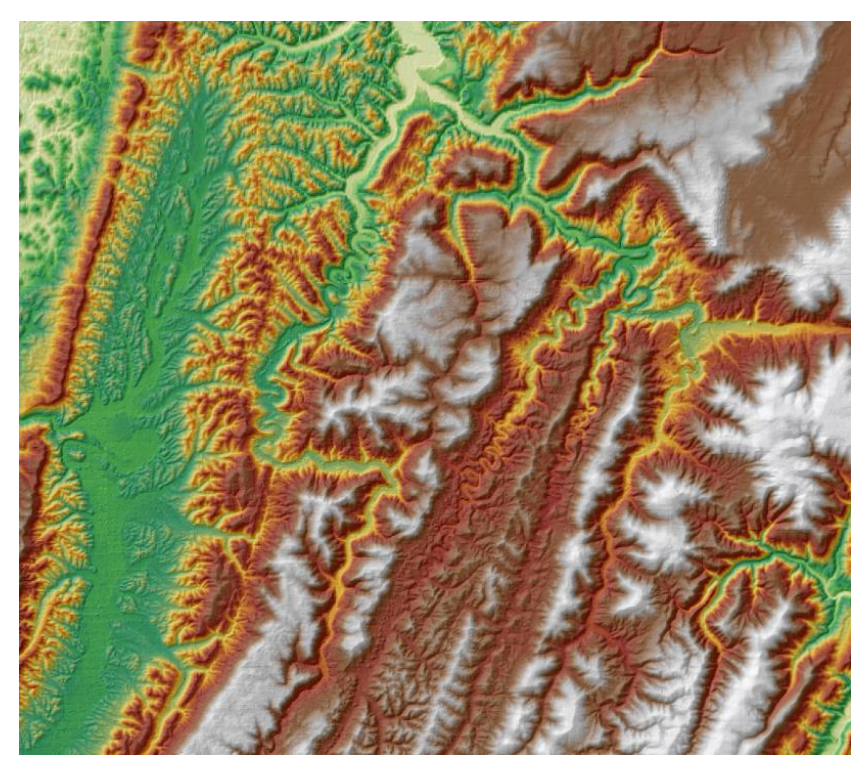

To add transparency to a layer, use the transparency slider under the Appearance Tab.

|         | 34.0 % | * |
|---------|--------|---|
| 🔚 Swipe |        |   |
|         |        |   |
| Effects |        |   |

#### Tip 4: Creating a Layer File

Once you have created a layer symbology that you find to be effective, you can save it to a Layer File. This can be done by right-clicking on the layer in the Contents Pane then selecting Save As Layer File.

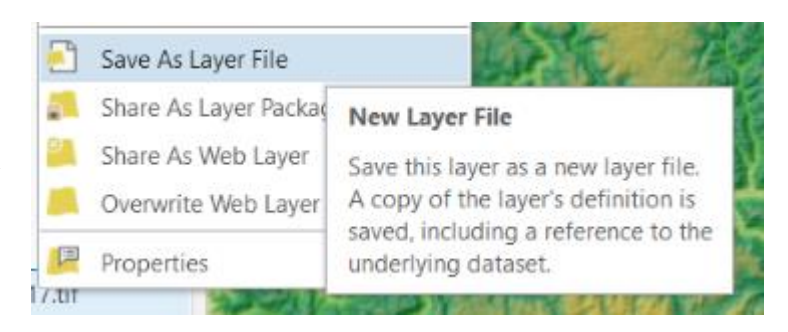

**Note:** You are not saving a copy of the data. Instead, you are saving a file that stores the symbology for later use.

If you would like to apply the saved layer symbology to a new layer, this can be done in the Symbology Pane using the Import Option.

| Symbology            | ≁ ₫ ×                              |
|----------------------|------------------------------------|
| nlcd_wv_             | utm17.tif                          |
| Symbology            | Import                             |
| Unique Values        | Export as raster function template |
|                      | Import colormap                    |
| Value field          | Export colormap                    |
| Field 1 Land_Cover * | Advanced                           |

We have found that layer files offer a very useful and efficient means for storing and saving data symbology for later use. For example, when you create a new data layer to share with a colleague you could also provide a layer file so that the data can by symbolized as you intend it to be symbolized.

#### Tip 5: Legend Design

You should already know how to add a legend to a map. Here, we will discuss some means to further edit and enhance legends. Legends are very important components of maps, so it is important that you think about how the legend is presented.

Once a legend has been added to the map layout it can be resized and moved by selecting it. Once selected, you can move and resize it using the selection box. The legend should always be intentionally placed.

Under the Format Tab for the legend, you can alter the legend in many ways including:

- Changing the fill and outline color.
- Changing the font style, boldness, size, and color.
- Changing the alignment of the legend.
- Changing the position and size of the legend.

|   | States                                        |   |
|---|-----------------------------------------------|---|
|   | Counties                                      |   |
|   | med_income                                    |   |
|   | ≤\$37,029                                     |   |
|   | 0 ≤\$46,293                                   |   |
|   | ≤\$57,143                                     |   |
|   | ≤\$72,931                                     |   |
|   | ≤\$111,582                                    |   |
|   | <u>ا</u> ــــــــــــــــــــــــــــــــــــ |   |
| ĸ | 1.26 in Width 1.77 in                         | - |
| Y | 8.14 in Height 2.5 in                         | r |

|   |      |      |      |   | G. |               |               |             | Text Symbol                         |            | L2 | Arrange |   | Size & Position                 |                   |     |
|---|------|------|------|---|----|---------------|---------------|-------------|-------------------------------------|------------|----|---------|---|---------------------------------|-------------------|-----|
| l | ine  |      | Widt | h | Ŧ  | A A<br>Bounda | AA<br>Landfor | Aə<br>Landm | <ul> <li>▼</li> <li>Bold</li> </ul> | • 12.5 • A | Ă  | Align   | × | 1.26 in Width<br>8.14 in Height | 1.77 in<br>2.5 in | :0: |
| F | 30 U | 50 v | Size |   | -  |               |               |             | ÷                                   |            |    | +       |   |                                 |                   |     |

You can also edit the legend by selecting it in the Contents Pane for the map layout. This should open the Format Legend Pane. In this pane, you can do the following:

Under the Legend options:

- Change the name of the legend as displayed in the Contents Pane.
- Lock it or change the visibility of it on the layout.
- Add and show a legend title.
- Change how the legend is synchronized with the associated map.

|                        | Legenar                      |  |  |  |  |  |  |  |
|------------------------|------------------------------|--|--|--|--|--|--|--|
| Legend •   Text Symbol |                              |  |  |  |  |  |  |  |
|                        |                              |  |  |  |  |  |  |  |
| Outions                |                              |  |  |  |  |  |  |  |
| Options                |                              |  |  |  |  |  |  |  |
| ✓ General              |                              |  |  |  |  |  |  |  |
| Name                   | Legend 2                     |  |  |  |  |  |  |  |
|                        | ✓ Visible                    |  |  |  |  |  |  |  |
|                        | Locked                       |  |  |  |  |  |  |  |
| ✓ Legend               |                              |  |  |  |  |  |  |  |
| Map frame              | Map Frame 🔹                  |  |  |  |  |  |  |  |
| Title                  | Show                         |  |  |  |  |  |  |  |
|                        | Legend                       |  |  |  |  |  |  |  |
|                        | Word wrap Apply              |  |  |  |  |  |  |  |
| ✓ Legend Ite           | ems                          |  |  |  |  |  |  |  |
| Show pre               | operties                     |  |  |  |  |  |  |  |
| Sync fo                | Sync fonts when adding items |  |  |  |  |  |  |  |
| ✓ Synchronia           | ze with map                  |  |  |  |  |  |  |  |
| ✓ Layer v              | isibility                    |  |  |  |  |  |  |  |
| Laver o                | rder                         |  |  |  |  |  |  |  |
| V New Ja               | ver                          |  |  |  |  |  |  |  |
| V Referen              |                              |  |  |  |  |  |  |  |
| IN Kererer             | ice scale                    |  |  |  |  |  |  |  |
|                        |                              |  |  |  |  |  |  |  |

Under the Text Symbol Options:

- Change the text appearance. For example, you can change the font type, boldness, size, color, and case. You can also underline the text.
- Change the text alignment, such as changing the horizontal and vertical alignment or applying offsets.
- Rotate the text by a defined angle.
- Add a halo to the text.
- Add a shadow.
- Add callouts.

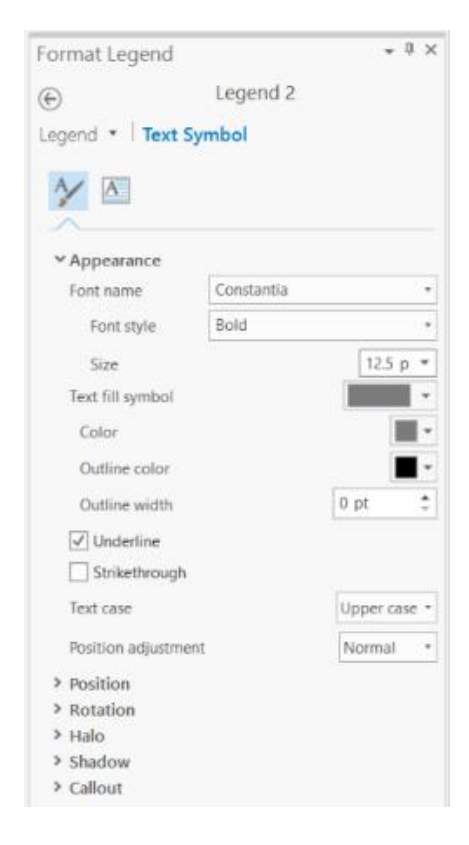

🗸 🗗 📃 Legend 2

You can also change individual elements in a legend. Within the Contents Pane for the map

layout, you can expand the legend element to see what features are included. If you click off a layer, it will no longer be shown in the legend. If you click a layer, the Format Legend Item Pane should open. This allows you to make changes to just this item in the legend, not the entire legend.

m Pane should item in the Counties

For example, if you do not want to display the layer name or attribute heading for a layer in a legend, you can turn these features off in the Legend Items options. You can also change the arrangement of the legend elements. And the size of the symbology. Under the Text Symbols options, you can edit the text symbols as described above.

| Format Legend Item                                                                                                    | ņ | × |
|----------------------------------------------------------------------------------------------------|---|---|
| € States                                                                                                    |   |   |
| Legend Item 🔹   Text Symbol                                                                                                    |   |   |
| <ul> <li>✓ Show</li> <li>✓ Group layer name</li> <li>Layer name</li> <li>✓ Headings</li> <li>✓ Label (or layer name)</li> <li>✓ Descriptions</li> <li>✓ Arrangement</li> </ul> |   |   |
| Patch   Label   Description *                                                                                                    |   |   |
| Keep in single column                                                                                                    |   |   |
| Patch width 24.00 pt 👻                                                                                                    |   |   |
| Patch height 12.00 pt 💌                                                                                                    |   |   |
| <ul> <li>Feature Display Options</li> <li>Only show features visible in the map extent</li> <li>Show feature counts</li> </ul>                                                 |   |   |
| > Indents                                                                                                    |   |   |

There are many options available for editing legends and individual legend elements. The best way to learn is to simply experiment with the options available.

## Tip 6: Inserting Graphics

You can insert graphics, such as logos or graphs into a map layout. This is easy. To insert a graphic, navigate to the Insert Tab while the map layout is active and selected Picture in the Graphics Area. This will allow you to insert a graphic element from a file. Make sure that the graphic file you want to add is high enough resolution. You don't want it to look blurry once the map layout has been produced.

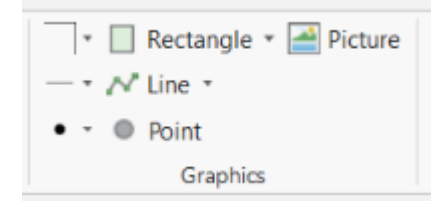

This menu also allows you to add additional map elements. For example, you can draw areal features (rectangles, circles, ellipses, and polygons), points, and lines. Once these features have been drawn, you can edit their appearance by clicking on them in the map space to open the associated formatting pane. For example, if you draw a rectangle, you can change the color, outline color, and outline size.

## Tip 7: Editing Scale Bars

Similar to editing legends, you can also edit elements of a scale bar. Once a scale bar has been added and while it is selected, you can navigate to the Format Tab to edit it. This tab allows you to:

- Change the font type, boldness, size, and color.
- Change the scale bar alignment and size.
- Add a fill color.
- Add an outline and change its width and color.

| Fill     Size       Line     Vidth       Uth     Uth | A A A A A<br>Bounda Landfor Landm | A <sup>*</sup> A <sup>*</sup> | X         0.86 in         Width         2.83 in           Y         9.69 in         Height         0.35 in |
|------------------------------------------------------|-----------------------------------|-------------------------------|----------------------------------------------------------------------------------------------------|
| al loc                                               | Text Symbol                       | 🖙 Arrange                     | Size & Position                                                                                            |

The Design Tab allows you to further edit the scale bar. Here, you can change the following:

- Resizing behavior
- Number of divisions
- Number of subdivision
- Units of measurement
- Placement of measurement units
- How the measurement units are labelled (for example, miles vs mi)
- The frequency of marks
- The position of the marks
- Frequency of numbers
- Position of numbers

| Division Value  | Auto                  | Divisions                        | 2 | ÷ | Units          | Miles •      |   | Frequency | Divisions and first mid po | oint 🝷 | Frequency | Divisions and first mid | point . | - |
|-----------------|-----------------------|----------------------------------|---|---|----------------|--------------|---|-----------|----------------------------|--------|-----------|-------------------------|---------|---|
| Resize Behavior | Adjust division value | <ul> <li>Subdivisions</li> </ul> | 4 | ÷ | Label Position | After labels | - | Position  | Above bar                  |        | Position  | Above bar               | •       |   |
| Show one div    | ision before zero     |                                  |   |   | Label          | Miles        |   |           |                            |        | Use frac  | tional characters       |         |   |
|                 | Divisions             |                                  |   | ы |                | Units        | R |           | Marks                      | La     |           | Numbers                 | 1       | ā |

You can also manipulate the legend by selecting it from the Contents Pane for the map layout. This will open the Format Scale Bar Pane. Again, the default settings may not be optimal, so you may need to use these tools and settings to manipulate the scale bar to meet your needs. Again, we encourage you to experiment with the available options.

## Tip 8: Creating Graticules and Coordinate Grids

You can add a longitude and latitude reference (graticules) to a map frame on a layout. You can also add coordinate system grids (for example, a UTM grid). With the map frame of interest

selected, navigate to the Insert Tab and click the dropdown arrow next to Grid in the Map Frame area. This will open a list of available grids.

If you select the grid object in the Contents Pane, the Format Map Grid Pane will load.

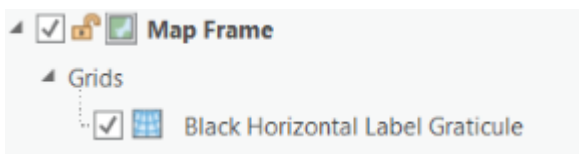

Selecting one of these options will add it to the map frame.

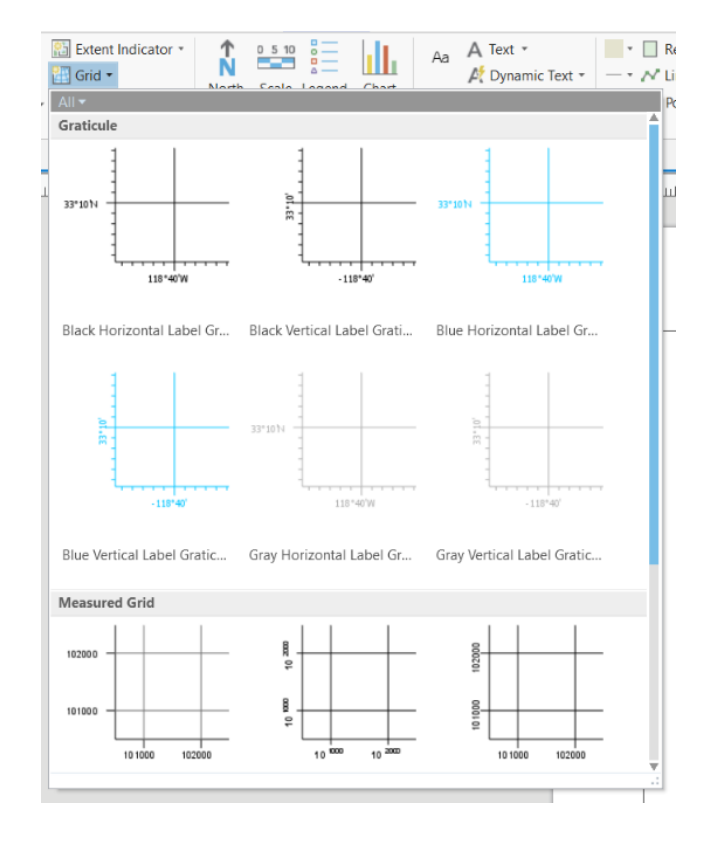

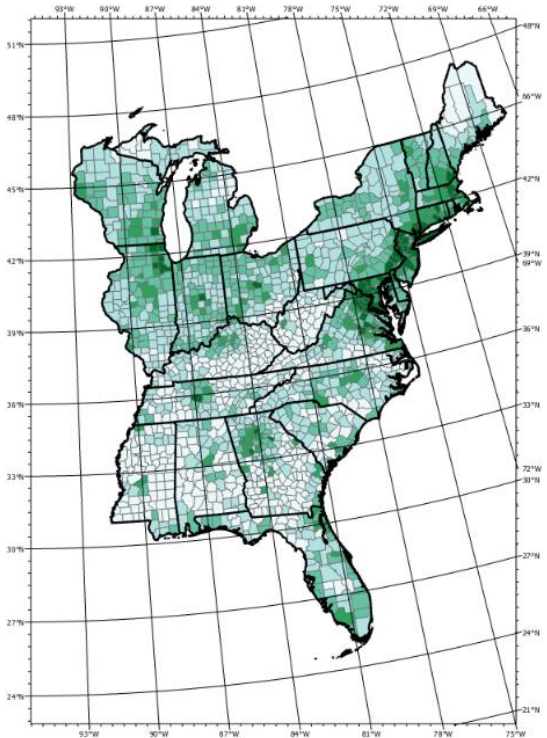

The grid can be edited. It is listed in the Contents Pane under the map frame to which it has been added. You may have to expand the map frame in the Contents Pane to see the grid element. This menu provides a set of options for editing the elements associated with the grid. Some features that can be changed include the following:

- The font type, size, boldness, and color of the labels
- Where labels will be placed
- The presentation of the coordinates (for example, degrees minutes and second or degrees and decimal degrees)
- The interval of tick marks, labels, and grid lines

We have found that the Components options offer the most efficient means to edit grids.

| Format M | lap Grid 🔹                       | ņ | × |
|----------|----------------------------------|---|---|
| e E      | Black Horizontal Label Graticule |   |   |
| Map Grid | •                                |   |   |
| Compone  | mponents                         |   | = |
| Labels   | + •                              |   |   |
| Ticks 1  | ×                                |   |   |
| Ticks    |                                  |   |   |
| Gridline | s <b>1</b>                       |   |   |
|          |                                  |   |   |

**Note:** The projection used can have a large impact on the map layout and the patterns of the graticules or coordinate grid. It is important to think about what projection is appropriate for a map.

# Tip 9: Adding Multiple Data Frames and Inset Maps

You may want to create a layout that contains more than one map frame. For example, you may want to add an inset map showing the location of your larger map within a broader geographic extent. You may want to add multiple maps to compare data or show change over time.

The image to the right shows a layout in which an inset map has been added to show the extent of the larger map within a geographic area.

This map provides an example of a layout in which one map frame has been duplicated to compare different outputs.

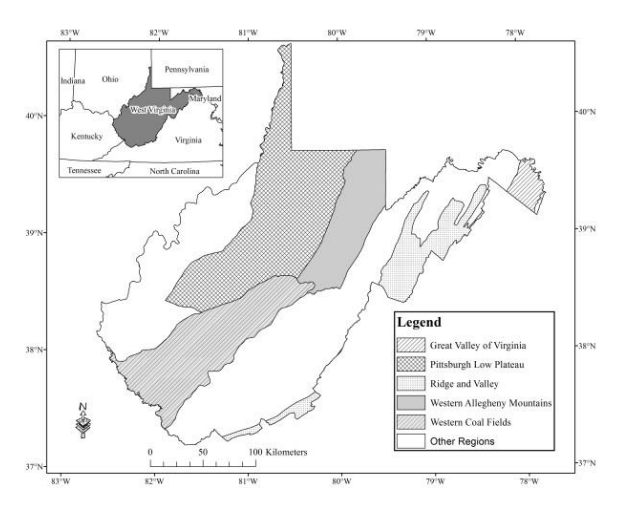

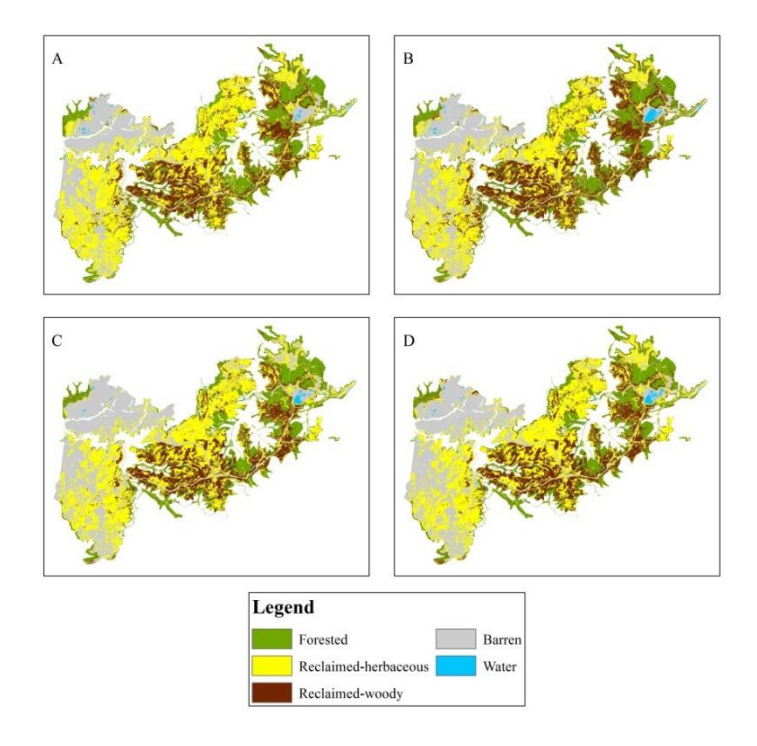

Adding multiple map frames to a layout is easy. Once the first frame is added, a second frame can be added by navigating back to the Insert Tab and selecting the dropdown arrow associated with the Map Frame Button. This will open a list of available maps within the project that can be added to the layout.

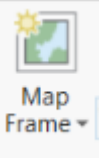

Once frames have been added, they can be selected to change their position and size in the layout.

If you want to pan or zoom the map within the map frame, you can right-click on it and make it active.

Once you have navigated within the map space, you will need to close the active map frame.

Eayout : Map Frame

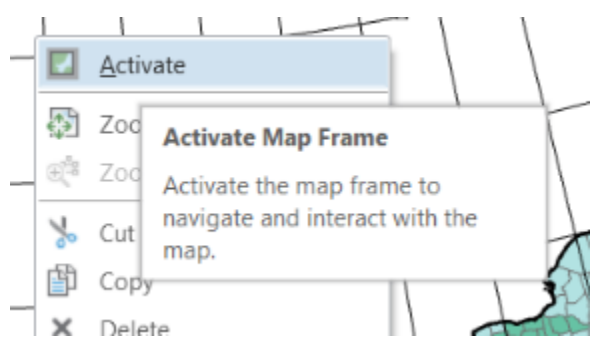

## Tip 10: Inserting Extent Indicators

In is possible to indicate the extent of one map frame within another map frame. For example, you could highlight the location of your main map on the inset map. This can be done by adding an extent indicator.

17

Extent indicators can be added by clicking on the Extent Indicator button within the Map Frame area of the Insert Tab when a layout is active. You will want to make sure the map frame to which you want the extent indicator to be added is selected. Using the dropdown arrow

associated with the Extent Indicator button, you can select which map you want to indicate on the selected map. This will add an extent indicator.

To edit the added extent indicator, you will need to find it in the Content Pane for the map layout. It will be listed under the map frame to which is has been added.

Click on it in the Contents Pane will open the Format Extent Indicator Pane so that it can be edited.

The map below provides an example of an extent indicator. The red rectangle on the smaller state map shows the extent of the larger map above it. Note that the extent indicator symbology was changed using the Format Extend Indicator Pane.

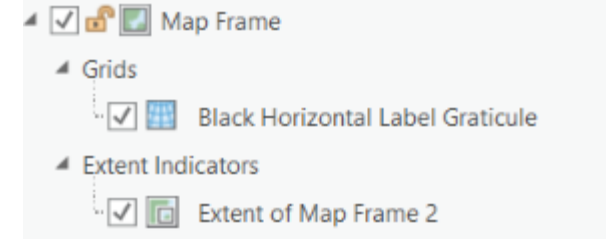

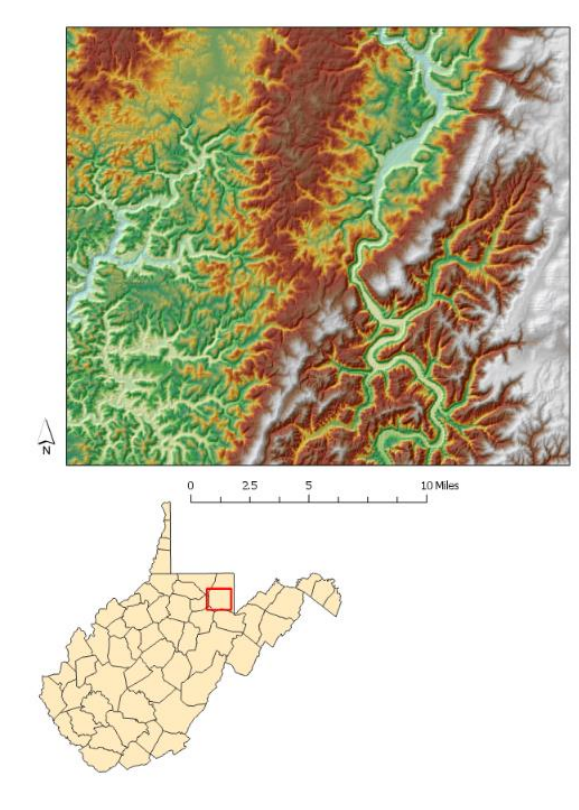

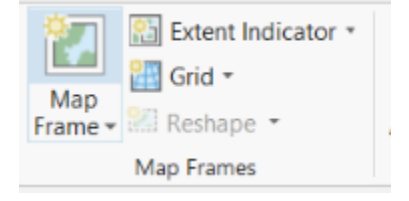

#### Tip 11: Editing and Removing Map Frame Borders

You may want to edit or remove the border around a map frame. To do this, click on the map in the Contents Pane for the map layout. This should open the Format Map Frame Pane. Click on the dropdown arrow next to Map Frame then select border. This will provide Gallery and Properties options for changing the map frame border.

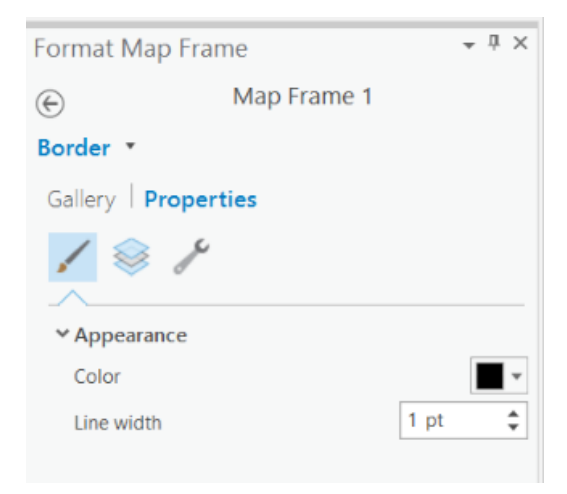

Using the options available in the Format Map Frame Pane, you can also make changes to the map frame, background, and shadow. For example, you could add a shadow behind the frame. Again, it is worth taking some time to experiment with the options available.

## Tip 12: Improving Labelling

There are many options for working with and manipulating labels. Here, we will just provide a brief introduction.

First, it is easier to begin working with labels within a map as opposed to a map layout. So, you should navigate back to the map that contains the layer to which you are interested in applying labels. You will then need to click on the layer for which you want to add labels in the Contents Pane.

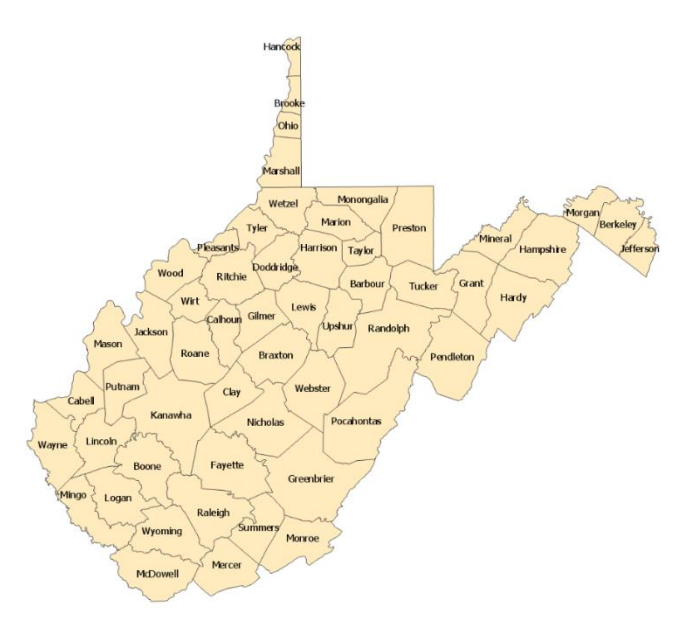

Navigate to the Labeling Tab. This provides options for labeling features. Here are a few options available for labeling features:

- Turn labels on
- Pick an attribute column from which to obtain labels
- Choose scales at which to show or not show labels

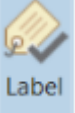

- Change the font type, size, boldness, and color of the labels
- Make use of default label placement options

**Note:** In ArcGIS Pro, the Mapplex Labeling Engine is used to label features. This engine takes into account rules and cartographic principles to label features.

If you click on the arrow in the corner of the Text Symbol area of the Labeling Tab, this should open the Label Class Pane. This pane provides additional options for changing the text labels. You can also access this pane by right-clicking on the layer of interest in the Contents Pane and selecting Labeling Properties.

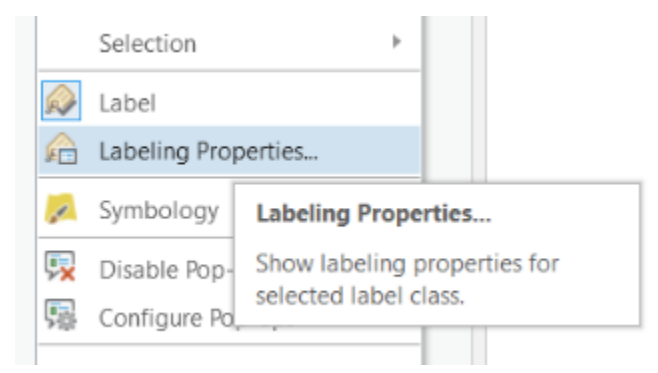

This menu allows you to make changes to the label text using the Symbol options including the following:

Label Class

A

- Changing the font type, size, boldness, and color
- Changing the positioning and alignment of the labels
- Rotating the labels
- Adding a halo
- Adding a shadow
- Adding a callout

Draw > Appearance 🛃 Mi > Position **V** ( > Rotation > Halo > Shadow > Callout - 🗆 × Label Class counties\_detailed - Class 1 Class - Symbol Position > Placement > Orientation Leader line anchor points Spread labels

counties\_detailed - Class 1

Class - Symbol | Position

- E X

 $\equiv$ 

onte

Sec

You can also edit the location and placement of the labels using the Position options.

Labeling positioning can be a complex topic. We will not cover positioning in detail here. However, feel free to experiment with the positioning options. Another topic that will not be covered here is using annotations. Under the Map Tab, you can use the Convert To Annotation button to convert labels to annotations. Annotations allow individual text elements to be edited and stored in a geodatabase.

You may find that additional label editing may be required to obtain the desired results. Some of this editing may have to take place outside of ArcGIS Pro in vector graphics editing software, such as Adobe Illustrator. We will discuss how to export a file to a vector format for additional editing in a vector graphics editing software below.

## Tip 13: Convert to Graphic, Group, Ungroup

Some map elements can be converted to graphics. They can then be edited like graphics. Here we will provide an example with a legend.

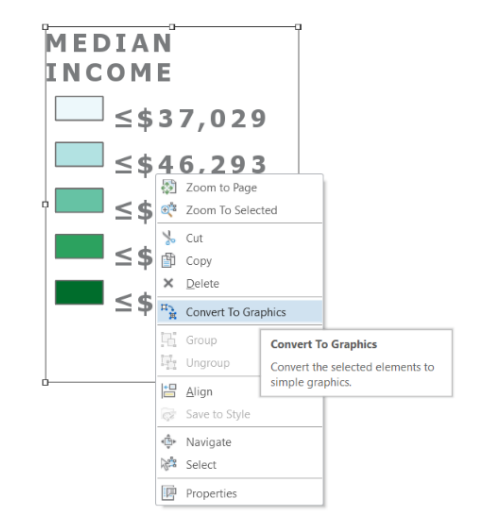

To convert a map element into a graphic, simply right-click on it and select Convert to Graphics.

**Note:** Once a map element has been converted to a graphic, it is no longer dynamic and will not automatically update as the map is changed. For example, if you convert a scale bar to a graphic then change the scale of the map, the legend scale bar will not update to reflect the new map scale. So, if you need to convert a map element to a graphic, you should not do this until your map layout is complete and you will no longer make changes to scale or symbology.

Once a map element is converted to a graphic, its components can be ungrouped so that they can be moved and edited separately. This can be accomplished by right-clicking on the element of

interest and selecting Ungroup. Below, is an example of the legend elements once they have been Ungrouped.

| !n       | Group         |                                |
|----------|---------------|--------------------------------|
|          | Ungroup       |                                |
| +        | <u>A</u> lign | Ungroup                        |
| 68       | Save to Style | Ungroup the selected elements. |
| <b>ب</b> | Navigate      |                                |

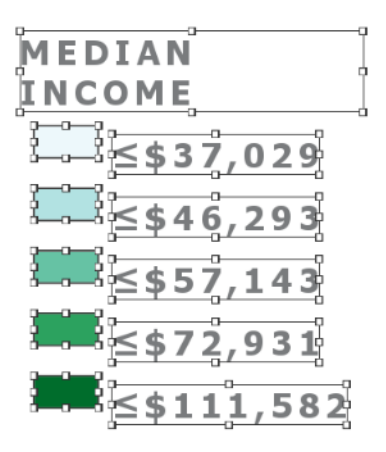

Again, the reason why you may choose to convert map elements to graphics and ungroup them is so that they can be edited like graphic elements. Clicking on the elements will open formatting panes to edit the characteristics of the object, such as the text.

Once a graphic object has been ungrouped, it can be grouped again. This can be accomplished by selecting multiple objects, right-clicking, then selecting Group.

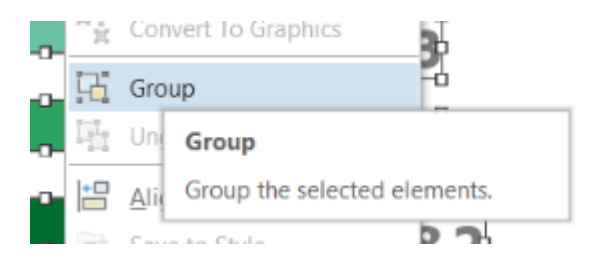

## Tip 14: Exporting to a Vector Format

You may find that you need to do additional map editing in a vector graphics editing software, such as Adobe Illustrator or InkScape. To do this, you will need to export your map to a vector format that maintains the vector graphic components, such as text.

To export to a vector format, navigate to the Share Tab. Click on the Layout button.

You will then need to save the file in a vector format, such as EPS, PDF, SVG, or AI. This will allow for later editing in a vector graphics editing software.

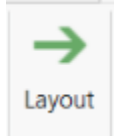

## Tip 15: Locking Map Elements

If you do not want to be able to further change map elements, they can be locked. This is useful if you want to make sure you do not accidentally alter a map element.

To lock a map feature, simply click on the lock symbol next to it in the Contents Pane for the map layout. If you want to be able to edit it later, you can click on the lock again to unlock it.

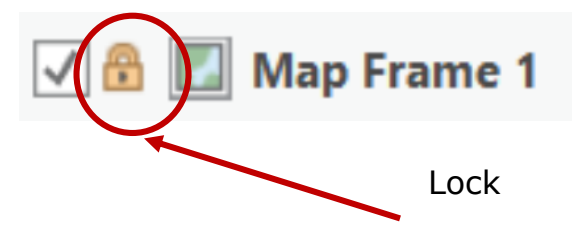

#### Task 6: Create a 3D Scene

You will now create a 3D scene for the downtown area of Pittsburgh.

- Navigate to the Pittsburgh map.
- Navigate to the View Tab.
- Click on the Convert Button and select To Local Scene. A new local scene should be generated. Navigate to this scene.
- Click on the Pittsburgh\_buildings layer in the Contents Pane. Navigate to the Appearance Tab. Within the Extrusion

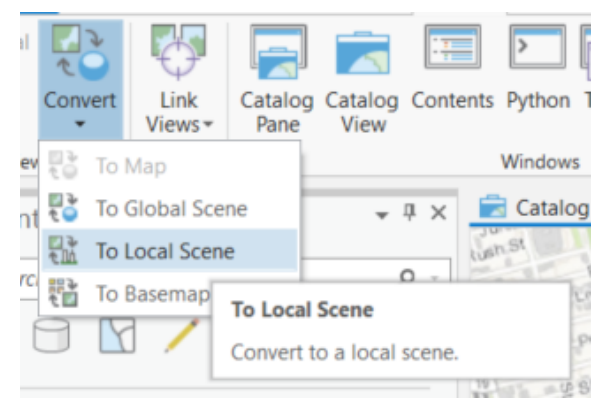

Tab, select Type followed by Max Height. Change the field to Max\_M and make sure the Unit is set to meters.

• Take some time to explore the 3D scene.

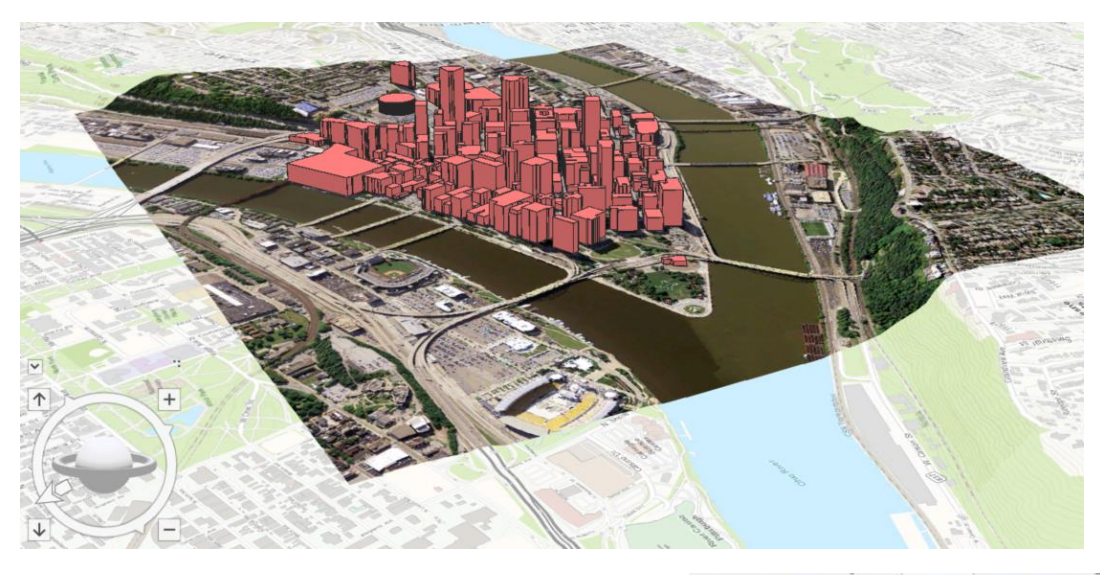

You will now link the 3D scene to and the 2D scene of Pittsburgh.

- To link the 2D map and 3D scene navigate to the View Tab then selection Link Views followed by Center and Scale.
- You may need to move the map and scene windows to see them both at the same time.
- Take some time to explore the linked 2D map and scene.
- To de-link the map and scene, click on the Link View Button again under the View Tab.

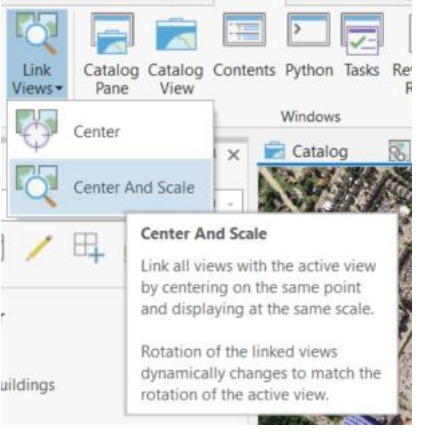

## Task 7: Publish Map to ArcGIS Online and Make an App

You will now work through the process of publishing data from ArcGIS Pro to ArcGIS Online. You will then use this data to make a web map. Note that you will be provided with an ArcGIS Online account to complete this task.

- Navigate to the To\_Online map.
- Navigate to The Share Tab.
- Click on The Web Map Button. Note that you will have to be logged in to ArcGIS Online with your assigned account to publish the data.
- In the Share As Web Map Pane do the following:
  - Change the Name to "Indiana County Median Income Data YOUR NAME."
  - Add a summary and some tags.
  - Share the map with Everyone.
- Click on Analyze to make sure there are no issues prior to publishing. No issues should be found. Warnings are okay.
- Click Share to publish the map. This will take several minutes.

|                                                                |      | - |   |   |  |  |  |  |  |
|----------------------------------------------------------------|------|---|---|---|--|--|--|--|--|
| Share As Web Map                                               | ?    | * | 4 | × |  |  |  |  |  |
| To_Online                                                      |      |   |   |   |  |  |  |  |  |
| Map   Configuration                                            |      |   |   |   |  |  |  |  |  |
| Item Details                                                   |      |   |   |   |  |  |  |  |  |
| Name                                                           |      |   |   |   |  |  |  |  |  |
| Indiana County Median Income Data Maxwell                      |      |   |   |   |  |  |  |  |  |
| Summary                                                        |      |   |   |   |  |  |  |  |  |
| Median income data from 2010 US Census for counties in Indiana |      |   |   |   |  |  |  |  |  |
| Tags                                                           |      |   |   |   |  |  |  |  |  |
| Indiana × median income × incor                                | ne X | ] |   |   |  |  |  |  |  |
| US Census X Add Tag(s)                                         |      |   |   | Ŧ |  |  |  |  |  |
| Select a Configuration 🕕                                       |      |   |   |   |  |  |  |  |  |
| Copy all data: Exploratory                                     |      |   |   |   |  |  |  |  |  |
| Location                                                       |      |   |   |   |  |  |  |  |  |
| Folder                                                         |      |   |   |   |  |  |  |  |  |
| maxwell_geosaptial (root)                                      |      |   |   |   |  |  |  |  |  |
| Share with                                                     |      |   |   |   |  |  |  |  |  |
| ✓ Everyone                                                     |      |   |   |   |  |  |  |  |  |
| ✓ West Virginia University                                     |      |   |   |   |  |  |  |  |  |
| Groups 🔻                                                       |      |   |   |   |  |  |  |  |  |

- In a web browser, go to ArcGIS Online: <u>https://www.arcgis.com/home/index.html</u>.
- Click Sign In and sign in with the credentials provided to you.
- Once logged in, navigate to your Content Tab.
- Your "Indiana County Median Income Data YOUR NAME" map should show up in your content list. Click on it to open the map. In the next window, select Open in Map Viewer.

## Open in Map Viewer

You now have a web map that is uploaded to ArcGIS Online. However, you still need to build a web app or webpage from it.

- Click on the Share Button.
- In the Share window, you should not have to make any changes.
   However, make sure that Everyone (public) and West Virginia University are selected.
- Select CREATE A WEB APP.

23

📾 Share

- In the Create a New Web App Window, select the Basic Viewer configurable app under Show All.
- Create a New Web App Configurable Apps Web AppBuilder Operations Dashboard What do you want to Select a configurable app. ⑦ do? Show All sikwith)e Build a Story Map Collect/Edit Data Compare Maps/Layers **Basic Viewer** Explore/Summarize Data Presents a map in a general purpose Interpret Imagery app with a collection of essential tools including edit and print. Map Social Media Provide Local Information CREATE WEB APP Route/Get Directions Showcase a Map DOWNLOAD PREVIEW CLOSE
- Once it is selected, click CREATE WEB APP.

- Feel free to change the title, add additional tags, and add a summary. Select DONE.
- Work through the General, Theme, Options, and Search tabs to make any changes that you desire. The only change you need to make is to add a Legend widget under the Options Tab.
- When you are satisfied, selected Save followed by Launch to view your new app.
- Take some time to review your app in the web browser.

#### **Task 8: Join Table to Feature Class**

You will now perform a table join.

- Navigate to the WV map.
- Right-click on the counties\_wv layer in the Contents Pane then select Joins and Relates followed by Add Join. This will open the Add Joins Tool.

|    | o suga               |   | · · · · · · · · · · · · · · · · · · ·   |
|----|----------------------|---|-----------------------------------------|
|    | Joins and Relates    | • | Add Join                                |
| dh | Create Chart         | × | Remove J Add Join                       |
| Ø. | Zoom To Laver        |   | Remove Join data to this layer or       |
| 13 | Zoom To Make Visible |   | Spatial Jo<br>Spatial Jo                |
|    | Selection            | × | Add Relate                              |
|    | Label                |   | Remove Relate                           |
| ¥0 | Labeling Properties  |   | 10 - 11 - 10 - 10 - 10 - 10 - 10 - 10 - |

- Make the following changes in the Add Joins Tool:
  - Make sure the Layer Name or Table View is set to counties\_wv.
  - Set the Input Join Field to NAME.
  - Set the Join Table to deer\_harvest\_2004b.
  - Set the Output Join Field to NAME2.
  - Make sure "Keep All Target Features" is selected.
- Click Run to execute the tool.
- Open the attribute table for the counties\_wv layer to confirm that the fields were joined. Take some time to explore the data.

| Geoprocessing       |          | * † × |
|---------------------|----------|-------|
| ( )                 | Add Join | ≡     |
| Parameters   Envir  | onments  | (?)   |
| Layer Name or Table | View     |       |
| counties_wv         |          | -     |
| 🥼 Input Join Field  |          |       |
| NAME                |          | -     |
| Join Table          |          |       |
| deer_harvest_2004   |          | - 🥯   |
| Output Join Field   |          |       |
| COUNTY              |          | -     |

#### **Task 9: Selections**

First, let's find all counties that contain limestone geology.

- Navigate to the WV map.
- Navigate to the Map Tab.
- Click on Select By Attribute in the Selection area. This will open the Select Layer By Attribute Tool.
- Make the following changes in the tool:
  - Make sure the Layer Name or Table View is set to geology\_wv.

- Make sure the Selection type is set to New selection.
- Add a clause as TYPE is Equal to limestone.

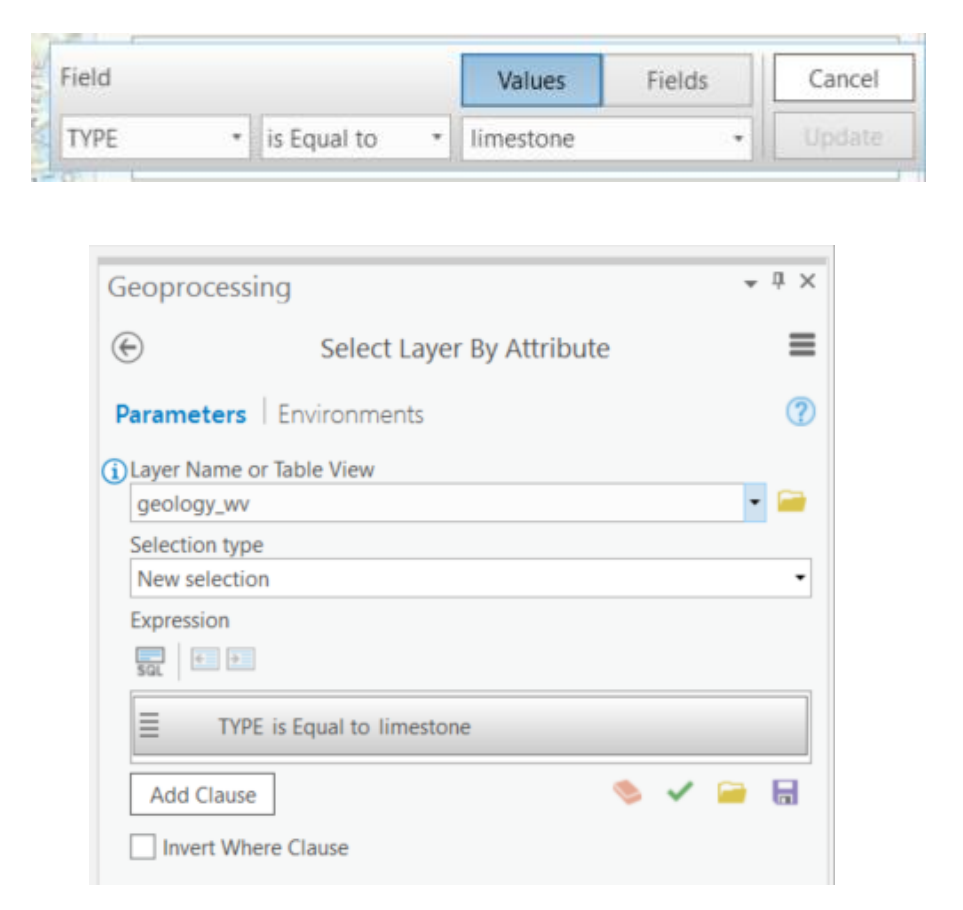

- Click Run to execute the selection.
- Click on Select by Location in the Selection area of the Map Tab. This will load the Select By Location Tool.
- Make the following changes in the Select by Location Tool:
  - Make sure the Input Feature Layer is set to counties\_wv
  - Make sure the Relationship is set to Intersect.
  - Set the Selecting Feature to geology\_wv.
  - You do not need to change any other settings.
  - Click Run to execute the selection.

| Geoproces        | sing                     | <b>*</b> ₫ × |
|------------------|--------------------------|--------------|
|                  | Select Layer By Location | ≡            |
| Parameters       | Environments             | ?            |
| Input Featur     | e Layer                  |              |
| counties_w       | V                        | • 🧰          |
| Relationship     | )                        |              |
| Intersect        |                          | -            |
| Selecting Fe     | atures                   |              |
| geology_w        | V                        | • 🧰 🦯 •      |
| (i) Search Dista | ince                     |              |
|                  | Meters                   | •            |
| Selection typ    | pe                       |              |
| New selecti      | ion                      | •            |
| Invert sp        | atial relationship       |              |

19 counties should be selected that contain some limestone geology. You can confirm this by opening the attribute table or by using the Selection View in the Contents Pane.

You will now find all counties in West Virginia that contain an interstate and an airport.

- Clear the previous selection by selecting Clear in the Selection area under the Map Tab.
- Click on Select by Location in the Selection area of the Map Tab. This will load the Select By Location Tool.
- Make the following changes in the Select by Location Tool:
  - Make sure the Input Feature Layer is set to counties\_wv.
  - Make sure the Relationship is set to Intersect.
  - Set the Selecting Feature to interstates\_wv.
  - You do not need to change any other settings.
  - Click Run to execute the selection.

| Geoprocessin     | g                        | ≁ ų ×   |
|------------------|--------------------------|---------|
| $\odot$          | Select Layer By Location | ≡       |
| Parameters       | Environments             | (?)     |
| Input Feature La | iyer                     |         |
| counties_wv      |                          | - 🥯     |
| Relationship     |                          |         |
| Intersect        |                          | -       |
| Selecting Featur | res                      |         |
| interstates_wv   |                          | - 🧀 🦯 - |
| Search Distance  |                          |         |
|                  | Meters                   | -       |
| Selection type   |                          |         |
| New selection    |                          |         |

- Re-execute the Select by Location Tool with the following settings:
  - Make sure the Input Feature Layer is set to counties\_wv.
  - Make sure the Relationship is set to Intersect.
  - Set the Selecting Feature to airports\_wv.
  - Change the Selection type to "Select subset from the current selection."
  - You do not need to change any other settings.
  - Click Run to execute the selection.

19 counties should be selected that contain an interstate and an airport. You can confirm this by opening the attribute table or by using the Selection View in the Contents Pane.

#### Task 10: Dissolve

You will now run the Dissolve Tool to obtain the state boundary from the county boundaries.

- Navigate to the WV map.
- Navigate to the Analysis Tab.
- Click on Tools in the Geoprocessing Area.
- In the Geoprocessing Window, search for Dissolve.
- Click on the Dissolve Tool in the search results. This should be the first result.
- Make the following changes in the Dissolve Tool:
  - Set the Input Feature to counties\_wv.

- $\circ$  You can change the name of the output if you like.
- You do not need to set a Dissolve\_Field(s) or make any additional changes.
- Click Run to execute the tool.

| Cooprocessing             |                | - I X   |
|---------------------------|----------------|---------|
| Geoprocessing             |                |         |
|                           | Dissolve       | ≡       |
| Parameters   Environme    | nts            | ?       |
| Input Features            |                |         |
| counties_wv               |                | • 🧎 🦯 • |
| Output Feature Class      |                |         |
| counties_wv_Dissolve      |                |         |
| Dissolve_Field(s)         |                |         |
|                           |                | -       |
| Statistics Field(s)       |                |         |
| Field 😔                   | Statistic Type |         |
|                           | •              | -       |
| Create multipart features | ;              |         |
| Unsplit lines             |                |         |
| Unsplit lines             |                |         |

This tool should produce a state boundary from the county boundaries.

#### Task 11: Reclassify Land Cover

You will now reclassify the National Land Cover Database (NLCD) data to three class: Water, Forest, and Other.

- Navigate to the WV map.
- Navigate to the Analysis Tab.
- Click on Tools in the Geoprocessing Area.
- In the Geoprocessing Window, search for Reclassify.
- Click on the Reclassify Tool in the search results. This should be the first result.
- Make the following changes in the Reclassify Tool:
  - Set the Input Raster to nlcd\_2011\_wv.
  - Set the Reclass field to Land\_Cover.
  - Provide the new values. Open Water should be coded to 1, the three forest types should be coded to 2 (Deciduous Forest, Evergreen Forest, and Mixed Forest), and all other categories should be coded to 3.
  - Name the Output.
- Click Run to execute the tool.

The new categorical grid should automatically be added to your WV map.

| •) R                        | Reclassify |             |     |
|-----------------------------|------------|-------------|-----|
| arameters   Environments    |            |             |     |
| Input raster                |            |             |     |
| nlcd_2011_wv                |            |             | •   |
| Reclass field               |            |             |     |
| Land_Cover                  |            |             |     |
| Reclassification            |            |             |     |
|                             |            | Reverse New | Val |
| Value                       |            | New         |     |
| Open Water                  | 1          |             |     |
| Developed, Open Space       | 3          |             |     |
| Developed, Low Intensity    | 3          |             |     |
| Developed, Medium Intensity | 3          |             |     |
| Developed, High Intensity   | 3          |             |     |
| Darren Land                 | 2          |             |     |
| Eventseen Forest            | 2          |             |     |
| Evergreen Forest            | 2          |             |     |
| Mixed Forest                | 2          |             |     |
| Harbaceuous                 | 3          |             |     |
| Hav/Pasture                 | 3          |             |     |
| Unique Classify             | -          | <b>—</b>    |     |
|                             |            | _ 0         |     |
| Output raster               |            |             | _   |
| Reclass_nlcd1               |            |             |     |

#### Task 12: Zonal Statistics as Table

You will now determine which county in the state has the highest mean elevation using the Zonal Statistics as Table Tool.

- Navigate to the WV map.
- Navigate to the Analysis Tab.
- Click on Tools in the Geoprocessing Area.
- In the Geoprocessing Window, search for Zonal Statistics as Table.
- Click on the Zonal Statistics as Tool in the search results. Do not use the Zonal Statistics Tool.
- Make the following changes in the Zonal Statistics as Table Tool:
  - Set the Input Raster or Feature Zone Data to counties\_wv.
  - Use NAME as the Zone Field.
  - Set the Input Value Raster to elev\_wv.
  - Name the Output Table.
  - Set the Statistic Type to Mean.
- Click Run to execute the tool.

| Geoprocess      | ing                       | ≁ ₫ ×   |
|-----------------|---------------------------|---------|
| €               | Zonal Statistics as Table | ≡       |
| Parameters      | Environments              | (?)     |
| Input raster of | or feature zone data      |         |
| counties_wv     |                           | - 🧀 🦯 - |
| Zone field      |                           |         |
| NAME            |                           | -       |
| Input value ra  | aster                     |         |
| elev_wv         |                           | - 🧰     |
| Output table    |                           |         |
| elev_by_cou     | nty                       |         |
| Ignore No       | Data in calculations      |         |
| Statistics typ  | e                         |         |
| Mean            |                           | -       |

Explore the table output. Randolph County should have been identified as the county with the highest mean elevation.

#### Task 13: Moran's I

You will now use the Moran's I test to determine whether median income shows clustering, dispersion, or randomness when aggregated at the county level.

- Navigate to the Indiana map.
- Navigate to the Analysis Tab.
- Click on Tools in the Geoprocessing Area.
- In the Geoprocessing Window, search for Moran's I.
- Click on the Spatial Autocorrelation (Global Moran's I) Tool in the search results.

| Geoprocessing                                | * ‡ × |
|----------------------------------------------|-------|
| € Spatial Autocorrelation (Global Moran's I) | ≡     |
| Parameters   Environments                    | ?     |
| Input Feature Class                          |       |
| Indiana                                      | - 🥯   |
| Input Field                                  |       |
| Median Income                                | -     |
| ✓ Generate Report                            |       |
| Conceptualization of Spatial Relationships   |       |
| Inverse distance                             | •     |
| Distance Method                              |       |
| Euclidean                                    | •     |
| Standardization                              |       |
| None                                         | •     |
| Distance Band or Threshold Distance          |       |

- Make the following changes in the Spatial Autocorrelation (Global Moran's I) Tool:
  - Set the Input Feature Class to Indiana.
  - Set the Input Field to Median Income.
  - Select Generate Report.
  - You do no not need to change any additional settings.
- Click Run to execute the tool.
- Once the tool executes, hover over the completion message. In the pop-up window, click on the Report File. It will open as an HTML page in the web browser.

These results suggest that median income is clustered when aggregated at the county level. The Moran's I Index was positive and the p-value was statistically significant.

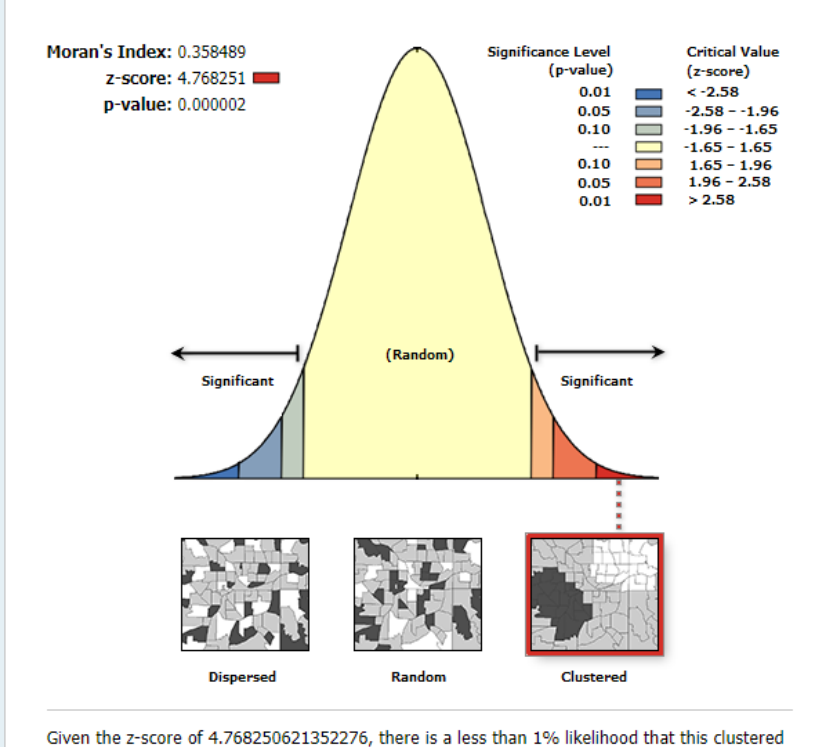

Given the z-score of 4.768250621352276, there is a less than 1% likelihood that this clustered pattern could be the result of random chance.

| Moran's Index:  | 0.358489  |
|-----------------|-----------|
| Expected Index: | -0.010989 |
| Variance:       | 0.006004  |
| z-score:        | 4.768251  |
| p-value:        | 0.000002  |

#### Task 14: ModelBuilder

In this final task, you will create a model to determine the area of palustrine wetlands that could be impacted by highway development. Before you begin the analysis, you will need to create a new toolbox in which to save your model. You will do so using ArcCatalog.

- In ArcGIS Pro, navigate to the View Tab then select Catalog View. This will open the Catalog View if it is not already open.
- In the Catalog View, double-click on Toolboxes. This will open a list of available toolboxes.
- Right-click in the toolbox space within the Catalog View then select New Toolbox.
   Provide a name to save the new toolbox.

**Note:** Each project has a default toolbox associated with it. You can use this toolbox. Here, we are having you create a new toolbox so that you know how to do so. Tools, such as models, must be saved inside of toolboxes.

#### **Step 1. Creating the Model**

- Navigate to the Analysis Tab then select ModelBuilder under the Geoprocessing area. This will open the ModelBuilder window.
- In the ModelBuilder Tab, click on the Save As button.
- Navigate to the toolbox you just created and save the model in the toolbox as wetland\_tool.

In this exercise, you will specifically focus on impacts to palustrine wetlands. So, impacted wetlands will be those that are within 1 km of the proposed highway and are palustrine.

Here are the required steps:

- 1. Buffer the proposed highway using a 1 km buffer distance.
- 2. Select any wetlands that are palustrine and extract them from the larger dataset.
- 3. Clip the palustrine wetland using the road buffer.
- 4. Calculate the area of the wetland within a new field.
- 5. Summarize the field to obtain the total area impacted.

This section will guide you in creating the model. Once your model is complete, it should look like the model presented below.

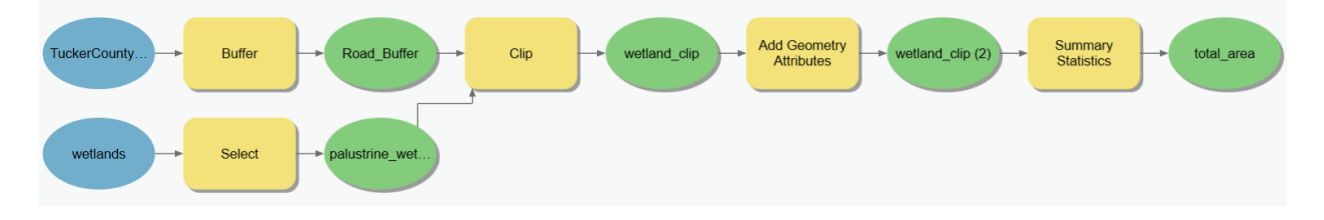

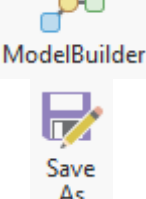

First, change the environment settings for the ModelBuilder so that the outputs are automatically saved to the Transition\_to\_Pro.gdb geodatabase in your copy of the course folder.

- In the ModelBuilder Tab and in the Model area, select the Environments button.
- Set the Current Workspace and the Scratch Workspace to the Transition\_to\_Pro.gdb geodatabase.

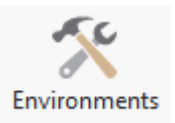

• Click OK to save these environment settings.

**Note:** Environment settings changed within ModelBuilder are only honored by operations performed within the model, not by all operations performed within the project.

• Add the two input layers to the model by dragging them from the Contents Pane to the model area.

There are many options for adding tools to the model.

- Right-click on the Tools button under ModelBuilder. This will open the Geoprocessing Pane. In the Geoprocessing Pane, click on Toolboxes to view ArcToolbox. Tools can be added by dragging them from ArcToolbox to the model area.
- Add the following tools to the model.
- 1. Buffer Tool (This can be found in the Proximity subtoolbox of the Analysis Toolbox.)
- 2. Select Tool (This can be found in the Extract subtoolbox of the Analysis Toolbox.)
- 3. Clip Tool (This can be found in the Extract subtoolbox of the Analysis Toolbox.)
- 4. Add Geometry Attributes Tool (This can be found in in the Features subtoolbox of the Data Management Toolbox.)
- 5. Summary Statistics Tool (This can be found in the Statistics subtoolbox of the Analysis Toolbox.)

You will now need to specify the settings for each tool. The outputs will automatically save to the Transition\_to\_Pro.gdb geodatabase, as this was defined as the working directory. To edit the settings for each tool, click on each tool to open up the wizard. Once you have specified the desired settings, click OK to accept the changes. Note that links between inputs and tools and tools and outputs will be created as you change the settings.

• Specify the settings for all tools.

## Buffer

- Input Features = TuckerCounty\_CorridorH
- Output Feature Class = Road\_Buffer
- Linear Units = Kilometers
- Distance = 1
- You do not need to change any other settings.

<u>Select</u>

- Input Features = wetlands
- Output Feature Class = palustrine\_wetlands
- Clause
  - $\circ$  Field = WET\_TYPE
  - Operator = "Begins With"
  - $\circ$  Values = P

**Note:** This will extract all records in which the wetland type begins with the letter P. This will be all of the palustrine wetlands.

<u>Clip</u>

- Input Features = palustrine\_wetlands
- Clip Features = Road\_Buffer
- Output Feature Class = wetland\_clip
- You do not need to change any of the other settings.

## Add Geometry Attributes

- Input Features = wetland\_clip
- Geometry Properties = Area
- Area Units = Acres
- Coordinate System = Current map [Map] (should be NAD 1983 UTM Zone 17 North)
- You do not need to change any of the other settings.

## Summary Statistics

- Input Table = wetland\_clip(2)
- Output Table = total\_area
- Statistics Fields
  - Field = "POLY\_AREA"
  - Statistic Type = "SUM"
- You do not need to change any of the other settings.

You should now have a completed model that looks like the one shown above.

 Save your model by clicking on the Save button in the Model area of the ModelBuilder Tab.

Save

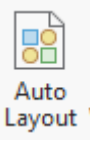

## Step 2. Execute the Model

Now that you have a complete model, it can be executed. Before you execute the model it is generally a good idea to validate the model.

- Click on the Validate Tool in the Run area of the ModelBuilder Tab to validate the model. If no issues are flagged, no issues were detected.
- You can now run your model. Do this by clicking the Run Button in the Run area of the ModelBuilder Tab.
- Once the model executes, no layers will be added to your map. You will need to add the wetland\_clip(2) and the total\_area outputs to the map to answer the questions below. To do this, right-click on the output model graphic then select Add to Display.

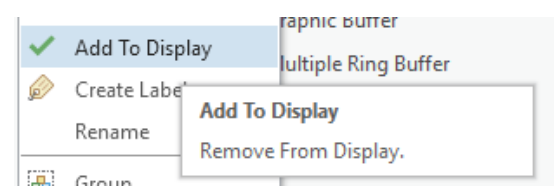

Use the results to answer the following questions.

What is the name of the attribute column that holds your calculated total area measurement in the total\_area table?

What is the total acreage of wetlands impacted by the road construction?

What is the name of the attribute column that holds your calculated area for each wetland in the wetland\_clip(2) layer?

What is the largest acreage of a single wetland impacted by the road construction?

#### Step 3. Creating a Tool from a Model

Models can be used like other tools made available in ArcToolbox. However, this does require some additional work. Let's start by adding your new toolbox that contains the model you just created.

• Save your model again by clicking on the Save button in the Model area of the ModelBuilder Tab.

| Save |
|------|
|      |

📩 Catalog

- Close the ModelBuilder window.
- Navigate to the Catalog Tab followed by Toolboxes.
- Locate the toolbox that contains the model you created.

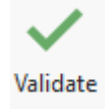

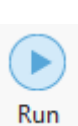

• If you double-click on the added toolbox, the contents will be displayed. It should just contain your model.

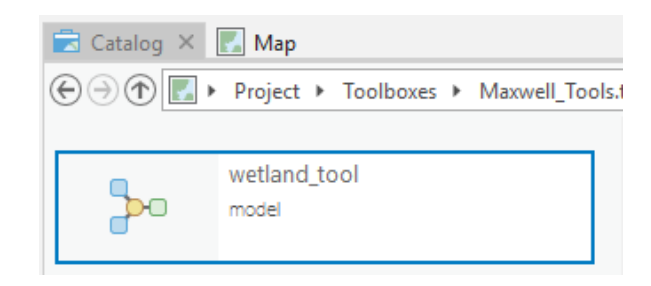

 Double-click on the model to open it as a tool. Note that it opens in the Geoprocessing Pane. However, it only says No Parameters.

| Geoprocessing             |               | <del>*</del> ₫ × |
|---------------------------|---------------|------------------|
| $\odot$                   | wetland_tool  | ≡                |
| Parameters   Environments |               | ?                |
|                           | No Parameters |                  |

Why can't you specify any settings? This is because you did not specify any user-defined parameters. You will need to do so if you want someone to use your model as a tool and not interact with it directly. We will now guide you through that process.

- Close the Geoprocessing Pane.
- Back in the Contents Pane, right-click on the model then select Edit. This will open the model so that it can be edited using ModelBuilder.

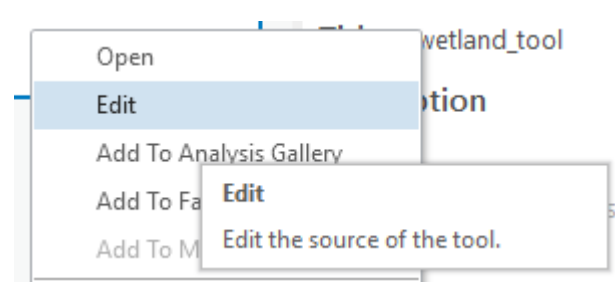

You will begin by setting the input highway as a parameter and giving it a more meaningful name.

- Right-click on the blue circle that says TuckerCounty\_CooridorH.
- Select Parameter.
- Next, select Rename and change the name to "Proposed Highway." Do not include the quotes here or in any of the steps below.

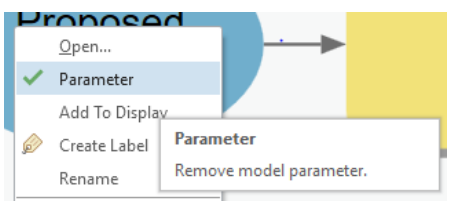

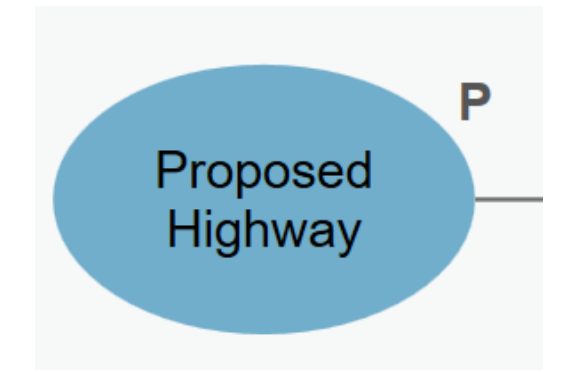

- Using similar methods, define the wetlands input as a parameter and change the name to "Wetlands Features" and set it as a parameter.
- Using similar methods, change the wetland\_clip(2) output name to "Impacted Wetlands 2." Do not define it as a parameter.
- Change the name of the final output, total area, to "Output Table" and make it a parameter.
- Change the name of the buffer output to "Buffer Output" and make it a parameter.
- Change the name of the select output to "Palustrine Wetlands" and make it a parameter.

This tool would be much more robust if you could change the buffer distance. Luckily, you can specify this as a user-defined parameter also.

 Right-click on the Buffer Tool in the model. Select Create Variable followed by From Parameter. Select Distance [value or field].

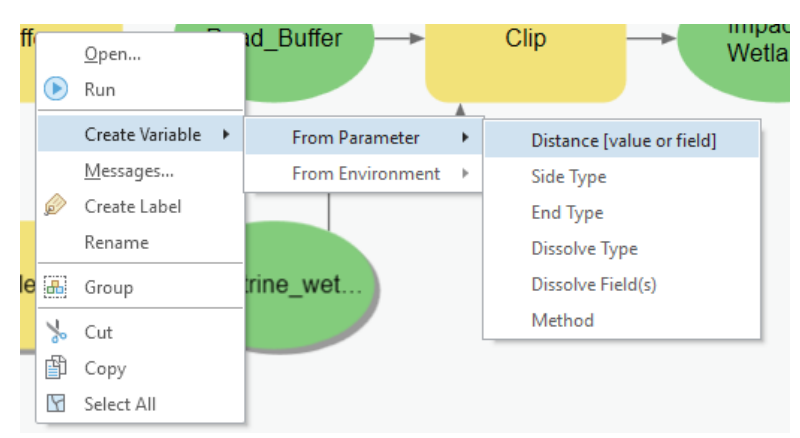

 Right-click on this new variable then select Parameter to add it as a user-defined parameter.

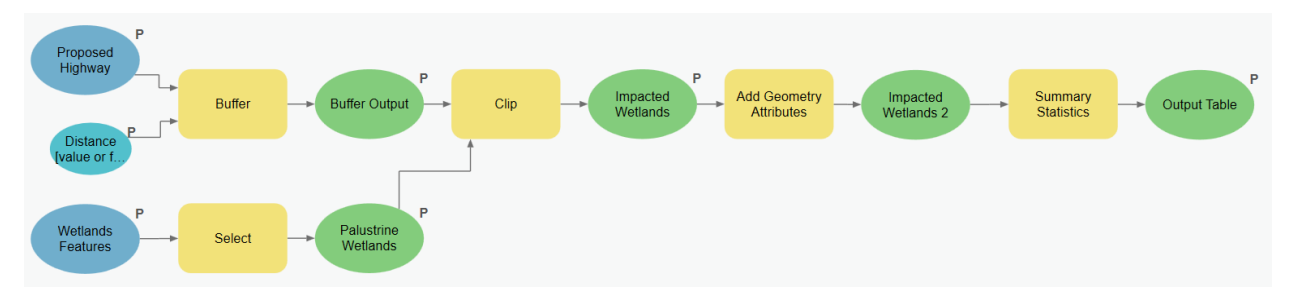

- Click Save in the Model area of the ModelBuilder Tab to save these changes.
- Close the model.
- Return to the Catalog Tab. Double-click on Toolboxes followed by your toolbox.
- Double-click on your model to open it in the Geoprocessing Pane.

Now, your model has parameters that can be specified by the user. So, the end-user can use this like any other ArcToolbox tool. He or she does not need to interact with the model directly.

• Change the distance to 2 kilometers and re-execute the tool. You will also need to rename the outputs.

| Geoprocess    | sing                      | ≁ ∏ ×    |
|---------------|---------------------------|----------|
| $\odot$       | wetland_tool              | ≡        |
| Parameters    | Environments              | ?        |
| Proposed Hi   | ighway                    |          |
| TuckerCou     | nty_CorridorH             | <u></u>  |
| Wetlands Fe   | atures                    |          |
| wetlands      |                           | <u></u>  |
| 🔔 Output Tabl | e                         |          |
| total_area    |                           | <b>(</b> |
| 🔔 Impacted W  | /etlands                  |          |
| wetland_cli   | ip                        | <b>(</b> |
| Distance [va  | lue or field] Linear Unit | •        |
|               | 2 Kilometers              | •        |
| Buffer Output | ut                        |          |
| Road_Buffe    | 2r                        | <u></u>  |
| Palustrine W  | /etlands                  |          |
| palustrine_v  | wetlands                  | <u></u>  |
|               |                           |          |

**Note:** If you do not change the names of the outputs the original outputs will be overwritten. That is why there are warning symbols next to these parameters. If the outputs are loaded into your map, the tool will fail as the files cannot be overwritten.

Use the results to answer the following questions.

What is the largest acreage of a single wetland impacted by the road construction using a buffer distance of 2 kilometers?

What is the total acreage of wetlands impacted by the road construction using a buffer distance of 2 kilometers?

What is the difference in total acreage between the area of impact defined using the 2 kilometer buffer vs. using the 1 km buffer?

#### Step 4. Rename Tool

You can give the tool a more meaningful name using the Properties Button in the Model area under the ModelBuilder Tab. Alternatively, this can be done within the Catalog Pane. Here, we will demonstrate the Catalog Pane.

- Navigate to the Catalog Pane followed by Toolboxes.
- Right-click on the model within your new toolbox. Select Properties.

| <b>}</b> -0 |   | Open<br>Edit            |  |
|-------------|---|-------------------------|--|
|             |   | Add To Analysis Gallery |  |
|             |   | Add To Favorites        |  |
|             |   | Add To Model            |  |
|             | Þ | Сору                    |  |
|             | × | Delete                  |  |
|             |   | View Metadata           |  |
|             | P | Properties              |  |

From this menu, you can give the tool a more descriptive name by changing the label.

• Change the label to rename the tool.

You will have to select Save from the Model area under the ModelBuilder Tab to complete the label change.